# 1 公告與資訊服務操作流程說明

### 1.1 公告單元

1.1.1 單位內資源清單

提供使用者瀏覽單位內所有資源的列表。

| 首義 | 清里 新進資源 試用資源   | <sub>-</sub> | 新聞語言     | 全识 |      |
|----|----------------|--------------|----------|----|------|
| 序戰 | 資料庫名稱          | 主題           | 加入       | 简介 | 使用狀況 |
| 1  | 資料庫寫入再度測試      | 教育           | •        | 節介 | 免費   |
| 2  | 電子化政府入口網-交通速派  | 綜合           | •        | 節介 | 限校内  |
| 3  | 電子化政府入口網-台灣看透透 | 綜合           | ÷        | 節介 | 眼校内  |
| 4  | 電子化政府入口網-主題館   | 綜合           | ÷        | 節介 | 眼校內  |
| 5  | 電子化政府入口網-部落格   | 綜合           | •        | 節介 | 眼校内  |
| 6  | 電子化政府入口網-機關活動  | 綜合           | •        | 節  | 眼校內  |
| 7  | 電子化政府入口網-機關名錄  | 綜合           | •        | 節介 | 眼校內  |
| 8  | 電子化政府入口網-新聞中心  | 綜合           | <b>(</b> | 簡介 | 服務家務 |

#### 1.1.2 新進資源

依據上架日期 30 日以內之資源, 系統可自動歸類為新到資源, 提供於 此資源清單供使用者參考。資源清單的畫面可連結至各資源網頁, 還 可連結至該資源收錄的電子期刊、電子書的畫面清單。

| 序號 | 資料庫名稱          | 類型    | 筒介         | ▲ RSS<br>使用状況 |
|----|----------------|-------|------------|---------------|
| 1  | 新增資源測試群組       | 電子資料庫 | <b>6</b> 0 | 免費            |
| 2  | 圖片上傳再度測試       | 電子資料庫 | 節          | 免費            |
| 3  | 電子化政府入口網-交通速派  | 電子資料庫 | <b>6</b> 0 | 眼校內           |
| 4  | 電子化政府入口網-台灣看透透 | 電子資料庫 | <b>6</b> 0 | 眼校內           |
| 5  | 電子化政府入口網-主題館   | 電子資料庫 | 節介         | 眼校內           |
| 6  | 電子化政府入口網-部落格   | 電子資料庫 | 節介         | 眼校內           |
| 7  | 電子化政府入口網-機關活動  | 電子資料庫 | 節介         | 眼校內           |
| 8  | 電子化政府入口網-機關名錄  | 電子資料庫 | 商介         | 限校内           |

1.1.3 試用資源

依據管理者設定的試用資源,進行資源的瀏覽。資源清單的畫面可連結至各 資源網頁,還可連結至該資源收錄的電子期刊、電子書的畫面清單。

| 資源 | 諸單 新進資源 試用資源 | 最新消 | 息(約 | 網路資源 |      |
|----|--------------|-----|-----|------|------|
|    |              |     |     |      | RSS  |
| 序囊 | 資料庫名稱        | 主题  | 加入  | 箇介   | 使用状况 |
| 1  | 師友數位服務網      | 綜合  | ÷   | 節介   | 免費   |
| 2  | 中文期刊篇目索引影像系統 | 綜合  | (+) | 簡介   | (現實) |

1.1.4 最新消息

公佈網站最新消息標題,點選標題,即可瀏覽詳細內容及發佈日期等。

| 資源清單 | 新進資源 試用資 | 源 最新消息 網路資源 |       |
|------|----------|-------------|-------|
|      |          |             | RSS R |
| 編號   | 最新消息     | 日期          |       |
| 1    | test1    | 20071204    |       |

1.1.5 網路資源

依系統定義之網路資源進行瀏覽,資源清單的畫面可連結至各資源網頁,還可連結至該資源收錄的電子期刊、電子書的畫面清單。

| Ĩ | 資源清單 新進資源 試用資源 最新消息 <b>第</b>                | 開路資 | 源          |    |           |
|---|---------------------------------------------|-----|------------|----|-----------|
| 序 | ま 資料庫名稱                                     | 主題  | 加入         | 简介 | 使用状况      |
| 1 | In the First Person 人物傳記索引典                 | 人文  | ÷          | 節  | 免費        |
| 2 | NACSIS-ELS(Electronic Library Service)      | 綜合  | Ð          | 節  | 免費        |
| 3 | 政府研究資訊系統 (Government Research Bulletin—GRB) | 工程  | Đ          | 節  | 免費        |
| 4 | 教育部人權教育資訊網                                  | 教育  | Ð          | 節  | 免費        |
| 5 | 臺灣社會科學引文索引資料庫(TSSCI)                        | 綜合  | •          | 節  | 免費        |
| 6 | 立法院新聞知識管理系統                                 | 綜合  | Ð          | 節介 | 免費        |
| 7 | OPEN政府出版資料回應網                               | 綜合  | ÷          | 節介 | 免費        |
| 8 | 醫藥衛生研究資訊網                                   | 工程  | <b>(+)</b> | 簡介 | <b>BB</b> |

## 1.2 資訊服務

1.2.1 聯絡我們

透過線上填寫問題進行反應。

| 樹狀瀏覽 視覺化瀏覽  | 🦲 聯絡我們     |                             | 單位/科系:開發部 | 身份:學生 | 姓名:hyint |
|-------------|------------|-----------------------------|-----------|-------|----------|
| 快速查詢        | 歡迎讀者透過意見信  | 箱反映問題,諸填寫此表後,按下確定,我們將有專人處理。 |           |       |          |
| 個人資源清單      |            |                             |           |       |          |
| 資源分類        | 聯絡人資料(*表   | 示必備欄位)                      |           |       |          |
| JC BRIJI PA | *姓名:       | hyint                       |           |       |          |
| Q 資源查詢      | * E-mail : |                             |           |       |          |
| 請輸入關鍵字查詢    | 聯絡電話:      |                             |           |       |          |
|             |            |                             |           |       |          |
|             | 意見資料(*表示必  | -備欄位 )                      |           |       |          |
|             | *類型:       | IE6                         |           |       |          |
|             | *標題:       |                             |           |       |          |
|             | *內容:       |                             | <u> </u>  |       |          |

### 1.2.2 網站導覽

透過網站導覽可察看到網站整個架構。

| 樹狀瀏覽 視覺化瀏覽 | 🤗 網站地圖          | ▲ 單位/科系:凌網科技 身份:測試人員 姓名:hyin |
|------------|-----------------|------------------------------|
| 快速查詢       | ●Hyint 整合查詢 2.0 |                              |
| 個人資源清單     | 「資源瀏覽           |                              |
| 資源分類       | ──熱門資源          |                              |
|            | ●新進資源           |                              |
| Q. 資源香調    | ━試用資源           |                              |
| 清輸入關鍵字 荷油  | ₩依字首瀏覽          |                              |
|            | ──期刊電子書         |                              |
|            | ──個人化功能         |                              |
|            | ➡個人常用資源         |                              |
|            | ● 查詢歷史          |                              |
|            | の知識收藏           |                              |
|            | ●專題選粹策略         |                              |
|            | ➡個人偏好設定         |                              |

### 1.2.3 常見問題

使用的任何問題,使用者可依類別瀏覽觀看查找問題答案

| 樹狀瀏覽 視覺化瀏覽                     | 🤗 常見問題   |    | 單位/科系:凌網科技 | 身份:測試人員 | 姓名:hyint |
|--------------------------------|----------|----|------------|---------|----------|
| 快速查詢                           | 查詢常見問題:  | 確定 |            |         |          |
| 個人資激清單                         | ■ 使用     |    | 0-2        |         |          |
|                                |          |    |            |         | 8        |
| <b>() 貝 ぶ 旦 約</b><br>請輸入關鍵字 査詢 |          |    |            |         |          |
|                                |          |    |            |         |          |
|                                | ○● 常見問題: |    |            |         |          |
|                                | ∳ test   |    |            |         |          |

### 1.2.4 線上說明

提供操作流程說明,讓初次使用本系統之使用者輕易上手。

| IP位址:10.10.6.128                             | <ul> <li>&gt; 登出 ▷ 設為首頁 ▷ 加入最素</li> <li>Hyint整合查詢 V2.0</li> <li>&gt; 学報設定:大 中 小 &gt; 版面設定</li> </ul> | <ul> <li>□目首頁 □最新消息 □常見問題 □檔案下載 □網站地圖 □ 聯絡我們 □線</li> <li>資源瀏覽</li> <li>資源瀏覽</li> <li>酸</li> <li>期刊電子書</li> </ul> | 上説明 |
|----------------------------------------------|----------------------------------------------------------------------------------------------------|----------------------------------------------------------------------------------------------------|-----|
| 樹狀瀏覽 視覺化瀏覽                                   | 🤗 線上說明                                                                                               | ▲ 單位:;00 部門:開發部 姓名:                                                                                              | 管理者 |
| 快速查詢<br>個人资激活單                               | <ul> <li>□ 線上設明</li> <li>■ 整合宣詞</li> <li>■ 期刊電子書</li> </ul>                                          | <ul> <li>■ 資源瀏覽與檢索</li> <li>■ 個人化服務</li> </ul>                                                                   |     |
| 資 <u>激分</u> 刻<br>へ <u>資源査</u> 詞<br>請輸入關鍵字 直詢 | □ 互動服務                                                                                               | 公告與資訊服務                                                                                                    |     |

1.2.5 檔案下載

提供相關檔案之連結下載。

| Her.                         | ▶ 登曲 ▷ 設高省頁 ▷ 加入品表<br>Hyint整合查詢 V2.0          | □ 目首頁 □ 最新消息 □ 常見問題 □ 檔案下載 □       ○ 目首頁 □ 最新消息 □ 常見問題 □ 檔案下載 □       ○ 資源 潤 | 網站地區 - 聯絡我們 - 綠上說明。<br>電<br> |
|------------------------------|-----------------------------------------------|------------------------------------------------------------------------------|------------------------------|
| IP位址:10.10.6.128             | ▶ 字級設定:大中小 ▶ 版面設定                             | 整合查詢                                                                         | 期刊電子書                        |
| 樹狀瀏覽 視覺化瀏覽                   | 🤗 檔案下載                                        | 💄 單位:900                                                                     | 部門:開發部 姓名:管理者                |
| 快速查謝                         |                                               | 共1筆資料目                                                                       | 前在第1/1頁 跳頁至 1 🗖 頁            |
| 個人資源清單                       | Wiew影像瀏覽軟體下載                                  | 2008030                                                                      | 4                            |
| 資源分類                         | HyView影像瀏覽軟體爲凌網科技針對全交影<br>體,您必須先下載及安裝後,才能正常瀏覽 | 杉像之瀏覽、列印及版權保護等,所研究開發之瀏覽軟<br>及列印電子全文!                                         |                              |
| Q <b>資源 査 詞</b><br>請輸入關鍵字 査詢 | ♦ hyvisw3.4                                   |                                                                              |                              |
|                              |                                               |                                                                              |                              |